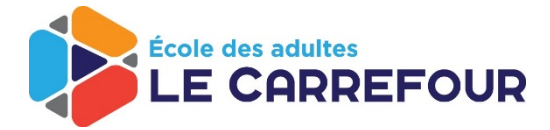

FSL / ESL Online Registration via Digibot

Step 1 : Choose "English" and then create a free client account

|                              | Espace client                                                                                                    |
|------------------------------|----------------------------------------------------------------------------------------------------|
| Adresse                      | courriel                                                                                                    |
| Mot de p                     | asse                                                                                                    |
|                              | Ouvrir une session                                                                                                    |
|                              | Vous avez oublié votre mot de passe?                                                                                                    |
| <b>Vous n'a</b><br>Si vous n | ivez pas de compte web?<br>'avez pas déjà un compte web, cliquez ci-dessous.                                                              |
|                              | Créer un compte web                                                                                                    |
| Ce site est<br>conditions    | protégé par reCAPTCHA et la <u>politique de confidentialité</u> et les<br><u>d'utilisation</u> de Google s'appliquent.<br>FRANÇAIS ENGLIS |

Step 2 : Complete the required personal information and click on "Create my account"

| Veuillez remplir les champs ci-dessous pour créer un compte web. À l'avenir, vous pourrez utiliser ce compte pour avoir<br>accès aux services web de votre organisme.<br>Nom de famille |                                                                                                    |
|----------------------------------------------------------------------------------------------------|----------------------------------------------------------------------------------------------------|
| <br>Prénom Adresse courriel Code postal                                                                                                    | Félicitations! Votre compte a blen été créé. Vous recevrez blentôt un courriel contenant un lien d'activation. Une fois le<br>courriel reçu, veuillez suivre les instructions fournies pour poursuivre.<br>Précédent |
| <br>Confirmer le mot de passe (8-20 caractères)                                                                                                    | ]                                                                                                    |
| Créer mon compte                                                                                                    |                                                                                                    |
| Précédent                                                                                                    |                                                                                                    |

Step 3 : Check your email to find the account activation link

Step 4 : Log into your new client account

|                                 | Espace client                                                                                                    |
|---------------------------------|----------------------------------------------------------------------------------------------------|
| Adresse co                      | purriel                                                                                                    |
| •                               |                                                                                                    |
| Mot de pa                       | sse                                                                                                    |
| •                               |                                                                                                    |
|                                 | Ouvrir une session                                                                                                    |
|                                 | Vous avez oublié votre mot de passe?                                                                                  |
| <b>Vous n'av</b><br>Si vous n'a | <b>ez pas de compte web?</b><br>avez pas déjà un compte web, cliquez ci-dessous.                                      |
|                                 | Créer un compte web                                                                                                   |
| Ce site est p<br>conditions d   | rotégé par reCAPTCHA et la <u>politique de confidentialité</u> et les<br><u>l'utilisation</u> de Google s'appliquent. |
|                                 |                                                                                                    |

Step 5 : Choose the necessary consent boxes and continue

| <b>Avez-vous votre clé d'activation?</b><br>Veuillez entrer la clé d'activation ci-dessous. Vous devriez avoir reçu cette information dans une lettre papier ou un<br>message courriel. Si vous avez des questions, communiquez avec nous à support@digibot.ca.<br>Clé d'activation                                                                                                    |
|----------------------------------------------------------------------------------------------------|
|                                                                                                    |
| <br><ul> <li>Vous n'avez pas de clé d'activation?</li> <li>Si vous n'avez pas reçu une clé d'activation, veuillez cliquer cette case. Notez que certaines fonctions sont disponibles aux clients ayant une clé d'activation.</li> </ul>                                                                                                    |
| <br><ul> <li>Consentement pour messages électroniques</li> <li>J'accepte qu'en utilisant la plateforme web, il est possible que l'on m'envoie des messages électroniques par courriel. La Loi canadienne anti-pourriel requiert que j'exprime mon consentement à recevoir ces messages électroniques, qui peuvent être considérés commerciaux. Ces messages peuvent contenir de l'information liée à mes inscriptions actives et futures auprès de École des adultes Le Carrefour, ainsi que des messages personnalisés liés à mon utilisation de ses services. Ils peuvent aussi inclure de l'information sur les autres programmes ou services offerts par École des adultes Le Carrefour, comme les événements spéciaux et les programmes d'été (si applicable).</li> </ul> |
| Poursuivre                                                                                                    |
| Précédent                                                                                                    |

Step 6 : Create your participant profile and provide all the necessary personal and contact information (marked \*). Please save all changes to continue.

.....

| Accueil Finances                                                                                                    |                       | EN Mon profil Déconnexio |
|----------------------------------------------------------------------------------------------------|-----------------------|--------------------------|
| Participants<br>Il semble que vous n'avez aucun participant à votre dossier.                                              |                       |                          |
| Ajouter un participant                                                                                                    |                       |                          |
| Ajouter un participant                                                                                                    | il Cruessous.         |                          |
|                                                                                                    |                       |                          |
|                                                                                                    |                       |                          |
|                                                                                                    |                       |                          |
| École des adultes                                                                                                    |                       |                          |
|                                                                                                    |                       |                          |
|                                                                                                    |                       |                          |
| Accueil Finances                                                                                                    |                       | EN Mon profil Déconnexi  |
| Ajouter un participant<br>Vous pouvez créer un nouveau dossier participant en complétant les                              | champs ci-dessous.    |                          |
| Détails du nouveau participant                                                                                            |                       |                          |
| Nom de famille du participant                                                                                             | Prénom du participant |                          |
|                                                                                                    |                       |                          |
| Créer le dossier du participant Retour à l'accueil                                                                        |                       |                          |
|                                                                                                    |                       |                          |
|                                                                                                    |                       |                          |
|                                                                                                    |                       |                          |
|                                                                                                    |                       |                          |
| Arrunil Einancor                                                                                                    |                       | EN Mon profil Dácoppovid |
| Participante                                                                                                    |                       | EN Mon promi Deconnexic  |
| Voici les participants listés à votre compte.                                                                             |                       |                          |
| FRANCE CHAPDELAINE                                                                                                    |                       |                          |
| Dossier INCOMPLET                                                                                                    |                       |                          |
| Nouvelle inscription     Inscriptions existantes                                                                          |                       |                          |
| Documents                                                                                                    |                       |                          |
| Consentements     Augustionnaire COVID-19                                                                                 |                       |                          |
|                                                                                                    |                       |                          |
|                                                                                                    |                       |                          |
| <b>Ajouter un participant</b><br>Vous avez l'option de créer un nouveau dossier participant en cliquar                    | t ci-dessous.         |                          |
| Ajouter un participant<br>Vous avez l'option de créer un nouveau dossier participant en cliquar<br>Ajouter un participant | t ci-dessous.         |                          |

Step 7 : To register, click on "new registration" and then choose the desired program. If you wish to register in two programs (ie. FSL & ESL), you will need to complete two registrations (within the same Digibot account). Review the information provided and proceed to the registration at the bottom of the screen.

|                                                                                                    | FOUR                         |                                                                                                    |                                                                |                  |             |
|----------------------------------------------------------------------------------------------------|------------------------------|----------------------------------------------------------------------------------------------------|----------------------------------------------------------------|------------------|-------------|
|                                                                                                    |                              |                                                                                                    |                                                                |                  |             |
| Accueil Finances                                                                                                    |                              |                                                                                                    | EN                                                             | Mon profil       | Déconnexion |
| Participants<br>Voici les participants listés à votr                                                                                                    | e compte.                    |                                                                                                    |                                                                |                  |             |
|                                                                                                    |                              |                                                                                                    |                                                                |                  |             |
| Dossier INCOMPLET                                                                                                    |                              |                                                                                                    |                                                                |                  |             |
| <ul> <li>Nouvelle inscription</li> <li>Inscriptions existantes</li> </ul>                                                                                                    |                              |                                                                                                    |                                                                |                  |             |
| <ul> <li>Documents</li> <li>Consentements</li> </ul>                                                                                                    |                              |                                                                                                    |                                                                |                  |             |
| ♣ Questionnaire COVID-19                                                                                                    |                              |                                                                                                    |                                                                |                  |             |
| Ajouter un participant                                                                                                    | uveau dossier participant en | cliquant ci-dessous                                                                                                    |                                                                |                  |             |
| Ajouter un participant                                                                                                    |                              | enquart el dessous.                                                                                                    |                                                                |                  |             |
|                                                                                                    |                              |                                                                                                    |                                                                |                  |             |
|                                                                                                    | FOUR                         |                                                                                                    |                                                                |                  |             |
| École des adultes<br>LE CARRE                                                                                                    | FOUR                         |                                                                                                    |                                                                |                  |             |
| Accueil Finances                                                                                                    | FOUR                         |                                                                                                    | EN                                                             | Mon profil       | Déconnexion |
| Accueil Finances                                                                                                    | FOUR                         |                                                                                                    | EN                                                             | Mon profil       | Déconnexion |
| Accueil Finances                                                                                                    |                              |                                                                                                    | EN                                                             | Mon profil       | Déconnexion |
| Accueil Finances<br>Nouvelle inscription                                                                                                    |                              | LE CARREFOUR<br>Préparation aux tests<br>de la fonction publique                                                                                                    | EN<br>Préparation au<br>test de citoyenneté<br>canadienne      | Mon profil       | Déconnexion |
| Eccle des adultes<br>LE CARRES<br>Accueil Finances<br>Nouvelle inscription                                                                                                    |                              | Préparation aux tests<br>de la fonction publique<br>Public Service Tests                                                                                                    | EN<br>En<br>En<br>En<br>En<br>En<br>En<br>En<br>En<br>En<br>En | Mon profil<br>JR | Déconnexion |
| Eccle des adultes<br>LE CARRES                                                                                                    |                              | Preparation for<br>Public Service Tests                                                                                                    | EN                                                             | Mon profil<br>JR | Déconnexion |
| Accueil Finances<br>Accueil Finances<br>Nouvelle inscription<br>Finances<br>Construction<br>Construction<br>Cons | FOUR                         | Decretation aux tests<br>control of the sector of the sector                                                                                                    | EN                                                             | Mon profil       | Déconnexion |
| Accueil Finances<br>Accueil Finances<br>Accueil Einscription<br>Convelle inscription<br>Convelle inscription<br>Convelle inscription<br>Convelle inscription                                                                                                    | FOUR                         | Préparation aux tests<br>bublic Service Tests                                                                                                    | EN                                                             | Mon profil       | Déconnexion |
| Accueil Finances<br>Accueil Finances<br>Accueil Finances<br>Accueil Carretorio<br>Control Carretorio<br>Control Carretori<br>Control Carretori<br>Control Carret                                                                                       | FOUR                         | Préparation aux tests<br>de la fonction publique<br>Public Service Tests                                                                                                    | EN                                                             | Mon profil       | Déconnexion |
| Cole des adultes<br>LE CARRES<br>Accueil Finances<br>Accueil Einscription<br>Cole des adultes<br>El CARREFOR<br>Construction<br>Construction     | FOUR                         | Préparation aux tests<br>de la fonction publique<br>Public Service Tests<br>Préparation aux tests de la<br>fonction publique                                                                                                    | EN                                                             | Mon profil       | Déconnexion |
| Eccle des adultes<br>LE CARRES<br>Accueil Finances<br>Accueil Finances<br>Accueil Carres<br>Construction<br>Construction<br>Cons | FOUR                         | Preparation aux tests<br>function publication<br>preparation for<br>public Service Tests<br>Preparation aux tests de la<br>fonction publication<br>publication de la contraction<br>publication de la contraction<br>publication de la contraction<br>publication de la contraction<br>publication de la contraction<br>publication de la contraction<br>publication<br>publicati | EN                                                             | Mon profil       | Déconnexion |

Step 8 : If you are a subsidized learner and have been referred by the YMCA, please enter your reference number (found on your assessment form or inquire with your teacher or contact the office if you have been registered in a class in the past year). The referral number is important as it determines the fees to be paid.

| i vous êtes un apprenant subventionn   | é et avez été référé par le YMCA, veuillez inscrire votre numéro de référence ci-dessous. Autrement, laissez la |
|----------------------------------------|----------------------------------------------------------------------------------------------------|
| ase vide. Cette information est import | ante car elle détermine vos frais à payer.                                                                      |
|                                        |                                                                                                    |

Step 9 : Choose the class based on your current level and desired schedule, then proceed.

| V G |                                                                                     |
|-----|-------------------------------------------------------------------------------------|
|     | NIV 1 - FSL CARR JOUR-AM                                                            |
|     | Cours en ligne/ Online Courses                                                      |
|     | Niveau 1 / Level 1                                                                  |
|     | Lundi au vendredi / Monday to Friday<br>De 9b à 12b / 9:00 am to 12 pm              |
|     | be she range soo din to rappin                                                      |
|     | NIV 1 - FSL CARR JOUR-PM                                                            |
|     | Cours en ligne/ Online Courses                                                      |
|     | Niveau 1 / Level 1                                                                  |
|     | Lundi au vendredi / Monday to Friday<br>De 1016/0.5 156-00 / 102-00 em to 002-00 em |
|     |                                                                                     |

Step 10 : You will be required to answer a few consent questions and sign your registration by typing in your name.

|                                                                         | is requis                                                                                                    |                                                        |
|-------------------------------------------------------------------------|----------------------------------------------------------------------------------------------------|--------------------------------------------------------|
| Si vous n'êtes j<br>de classe.                                          | bas inscrit à la classe qui correspond à votre niveau, l'école Le Carrefour se réserve le droit de vous changer                                                                                                    |                                                        |
| If you are not r<br>changes to yoเ                                      | egistered in the class pertaining to your level, l'école des adultes Le Carrefour reserves the right to make<br>ır registration.                                                                                                    |                                                        |
| Tous les frais d<br>droit d'annuler                                     | e cours ne sont pas remboursables sauf lorsque les cours sont annulés par l'école. L'école se réserve le<br>· un cours avant ou après la date de départ prévue.                                                                                                    |                                                        |
| All course fees cancel a course                                         | are non-refundable except when courses are cancelled by the school. The school reserves the right to<br>e before or after the anticipated start date.                                                                                                    |                                                        |
| Signature élec<br>Veuillez inscrire<br>votre nom ci-de<br>signature man | <b>tronique</b><br>: votre nom dans la case ci-dessous. Ce texte sera utilisé afin d'apposer votre signature électronique à cette i<br>:ssous, vous confirmez les détails de service que vous avez sélectionné. Cette signature électronique est cons<br>uscrite, comme si vous auriez signé un formulaire imprimé. | nscription. En inscrivant<br>idérée équivalente à votr |
| Votre nom com                                                           | plet:                                                                                                    |                                                        |
|                                                                         |                                                                                                    |                                                        |
|                                                                         | électronique générée:                                                                                                    |                                                        |
|                                                                         | électronique générée:                                                                                                    |                                                        |

Step 11 : If you entered your referral number, the fees to be paid are 20,00\$. Proceed to payment. The postal code of the credit card hold will be required to proceed.

| •                                                   |                                                     |                           |
|-----------------------------------------------------|-----------------------------------------------------|---------------------------|
| Accueil Finances                                    |                                                     | EN Mon profil Déconnexion |
| Veuillez confirmer le<br>Sommaire de la facturation | ration<br>s détails de facturation ci-dessous.<br>n |                           |
| Date de la facture                                  | Description                                         | Montant                   |
| 22 juillet 2020                                     | NIV 1 - FSL CARR JOUR-AM (référence YMCA)           | \$20.00                   |
|                                                     |                                                     | TOTAL À RAYER \$20.00     |
| Sélectionner un mode de r                           | naiement                                            |                           |
| Veuillez sélectionner votre                         | mode de paiement désiré ci-dessous.                 |                           |
| • Paiement en ligne par                             | carte de crédit via Paysafe™                        |                           |
| Finaliser l'inscription                             | Retour à l'accueil                                  |                           |

|                                                                                                    |                                                                                                    |                                                                                                    |                                           |    |            | •••        |
|----------------------------------------------------------------------------------------------------|----------------------------------------------------------------------------------------------------|----------------------------------------------------------------------------------------------------|-------------------------------------------|----|------------|------------|
| Accueil Fina                                                                                                    | nces 1                                                                                                    |                                                                                                    |                                           | EN | Mon profil | Déconnexio |
| ffectuer un pa                                                                                                    | iement en ligne                                                                                                    |                                                                                                    |                                           |    |            |            |
| ous pouvez effect                                                                                                   | uer les palements suivants en ligne.                                                                                                    |                                                                                                    |                                           |    |            |            |
|                                                                                                    |                                                                                                    |                                                                                                    |                                           |    |            |            |
| Inscription                                                                                                    | Description                                                                                                    | Solde à payer                                                                                                    | Actions                                   |    |            |            |
| Inscription<br>577771798                                                                                            | Description Automne 2020 FSL                                                                                                    | Solde à payer                                                                                                    | Actions<br>Payer par Paysafe              | м  |            |            |
| Inscription<br>577771798<br>ode postal du dét                                                                       | Description Automne 2020 FSL enteur de la carte de crédit *                                                                                                    | Solde à payer                                                                                                    | Actions<br>Payer par Paysafe              | м  |            |            |
| Inscription<br>577771798<br>Ode postal du dét                                                                       | Description<br>Automne 2020 FSL<br>enteur de la carte de crédit *                                                                                                    | Solde à payer                                                                                                    | Actions<br>Payer par Paysafe <sup>1</sup> | 74 |            |            |
| Inscription<br>577771798<br>Code postal du dét<br>Reçus officiels<br>Yous trouverez ci-d                            | Description<br>Automne 2020 FSL<br>enteur de la carte de crédit *<br>lessous la liste des reçus officiels qui vo                                                                      | Solde à payer                                                                                                    | Actions<br>Payer par Paysafe <sup>*</sup> | м  |            |            |
| Inscription<br>577771798<br>code postal du dét<br>Reçus officiels<br>rous trouverez ci-d<br>Année                   | Description<br>Automne 2020 FSL<br>enteur de la carte de crédit *<br>lessous la liste des reçus officiels qui vo<br>Détails                                                           | Solde à payer                                                                                                    | Actions<br>Payer par Paysafe <sup>*</sup> | 74 |            |            |
| Inscription<br>577771798<br>dode postal du dét<br>ceçus officiels<br>fous trouverez ci-d<br>Année<br>2019           | Description Automne 2020 FSL enteur de la carte de crédit * lessous la liste des reçus officiels qui vo Détails Les reçus officiels 2019 ne sont p                                    | Solde à payer<br>520.00<br>pus sont disponibles.<br>as présentement disponibles.                                 | Actions<br>Payer par Paysafe <sup>*</sup> | м  |            |            |
| Inscription<br>577771798<br>Ode postal du dét<br>Code postal du dét<br>Cous trouverez ci-d<br>Année<br>2019<br>2018 | Description Automne 2020 FSL enteur de la carte de crédit * lessous la liste des reçus officiels qui vo Détails Les reçus officiels 2019 ne sont p Les reçus officiels 2018 ne sont p | Solde à payer<br>520.00<br>pus sont disponibles.<br>as présentement disponibles.<br>as présentement disponibles. | Actions<br>Payer par Paysafe <sup>*</sup> | M  |            |            |

When the "Paysafe" screen comes up, please enter the credit card or (visa/mastercard debit) information and click on "pay". You will received a confirmation email that your registration and payment is complete.